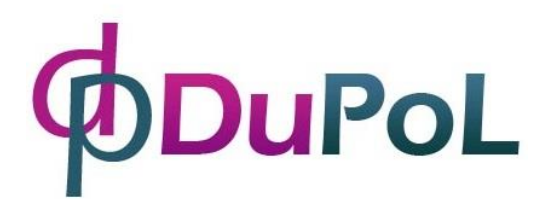

# DP Door-I

## Internet alapú WIFI távirányító

## Használati útmutató v2.0

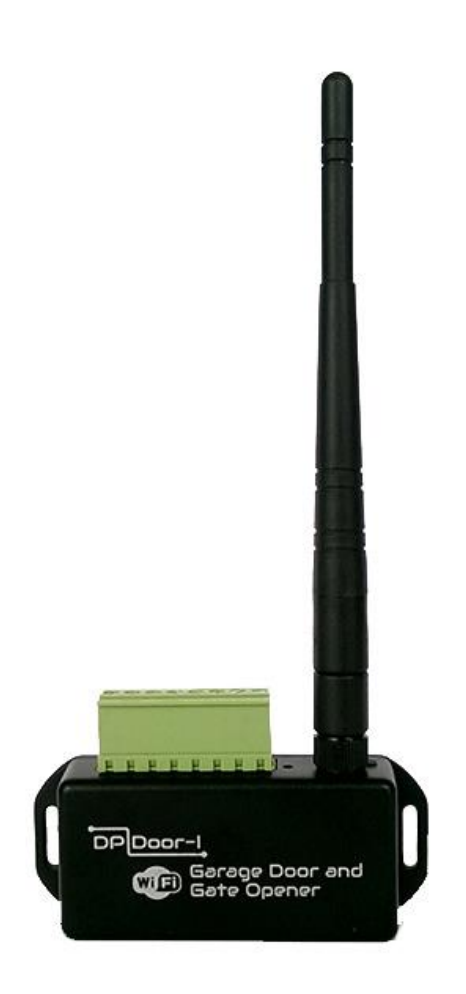

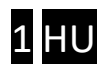

## Tartalomjegyzék

| 1 | Álta | alános információk                                           | 3    |
|---|------|--------------------------------------------------------------|------|
|   | 1.1  | Előnyök                                                      | 3    |
|   | 1.2  | Működés                                                      | 3    |
| 2 | Me   | gjelenés és a bekötési rajz                                  | 4    |
| 3 | Bea  | állítások                                                    | 5    |
|   | 3.1  | A DP Door-I távirányító egység WIFI kapcsolatának beállítása | 5    |
|   | 3.2  | A mobilalkalmazás beállítása és használata                   | 7    |
| 4 | Hal  | ladó beállítások                                             | . 10 |
|   | 4.1  | Gyári állapot visszaállítása                                 | .10  |
| 5 | Álla | apot jelzések                                                | . 11 |
| 6 | Тес  | chnikai adatok                                               | . 11 |
| 7 | A c  | somagolás tartalma                                           | . 11 |

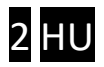

#### 1 Általános információk

A **DP Door-I** az internet hálózaton WIFI kapcsolattal működő korszerű kapunyitó, amely az alábbi funkciókra képes:

- Kapuvezérlők indítása korlátlan távolságból okostelefon alkalmazással, nyitás vagy zárás céljából
- Állapot információk átjelzése a mobil alkalmazásra "push notification" üzenetekkel (pl. NYITVA, ZÁRVA)
- Nyitás és zárás folyamatának monitorozása a kapumotor vezérléséből, így szinkronizálva a kapu eredeti távirányítójához

A **DP Door-I** távirányító kommunikációja az interneten történik, ezért a működés feltétele hogy mind a készülék mind pedig az alkalmazást futtató mobiltelefonok folyamatosan kapcsolódjanak az internetre. A kapcsolat és a kommunikáció AES-128 titkosítással rendelkezik.

#### 1.1 Előnyök

- Nincs SIM kártya és nincs havidíj
- Korlátlan távolság, felhasználó és jelzésszám
- Egyszerű, gyors telepítés (nincs router beállítás)
- Vezérlés és állapotfigyelés egyben

#### 1.2 Működés

A **PULOWARE** telefonos mobilalkalmazással vezérelve az egységet, a **DP Door-I** relé kimenete 1 másodperces záró kontaktust ad ki majd visszatér nyitott alaphelyzetbe. Ez a kontaktus képes bármilyen kapuvezérlés külső kapcsolóbemenetét aktiválni.

A kapu helyzetének megfigyelése kétféleképpen történhet: a motor vezetékeit monitorozva vagy a végállás kapcsoló helyzete által. A MOTOR+ és MOTOR- bemenetek figyelik, hogy milyen irányba történik a kapu mozgása (nyitás vagy zárás) illetve mennyi ideig tart (pl. megakadás zárás közben). Ebből pontosan képes meghatározni a kapu zárt vagy nyitott pozícióját. Amennyiben a vezérlés nem alkalmas arra, hogy a kapunyitó megfigyelje a motor vezérlését (pl. 230VAC a motor meghajtása) akkor az egység VÉGÁLLÁS KAPCSOLÓ bemenetei fogadják a külső véghelyzet érzékelőt.

Nyitás vagy zárás hatására a kapunyitó értesítést küld a felhasználói számára, így láthatóvá téve a garázskapu helyzetét és azt, hogy ki nyitotta vagy zárta a kaput.

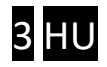

### 2 Megjelenés és a bekötési rajz

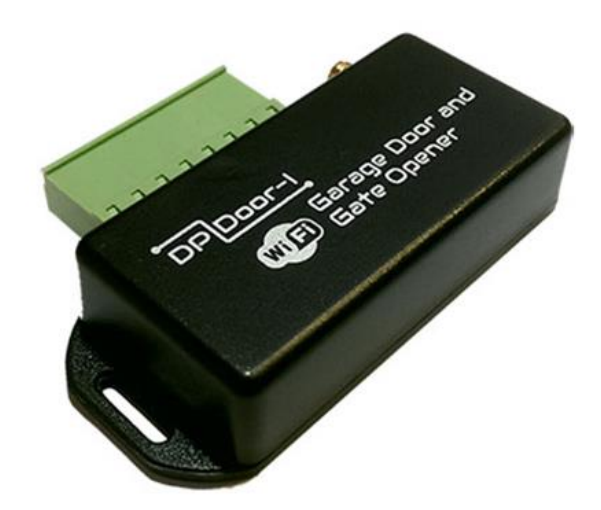

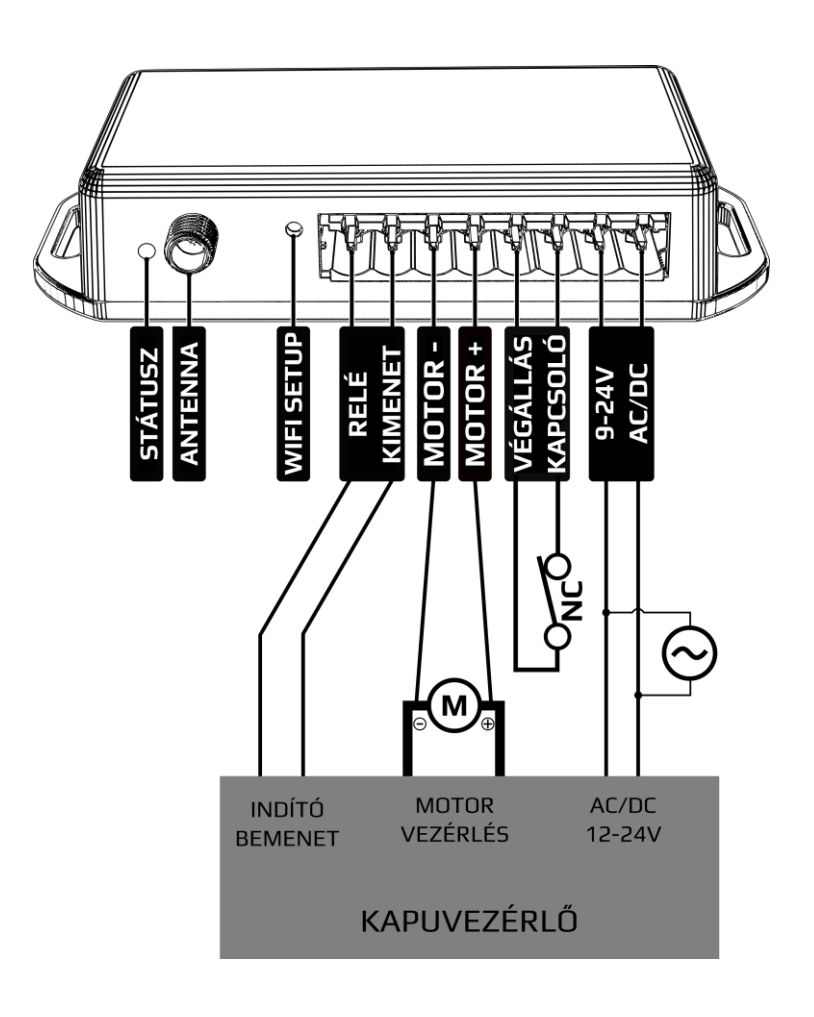

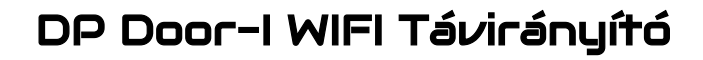

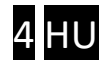

#### 3 Beállítások

A működéshez szükséges beállításokat mind a **DP Door-I** távirányító mind pedig az okostelefon oldalán is szükséges megtenni. A működés feltétele a folyamatos internet kapcsolat, ezért elsőként a **DP Door-I** egységben kell beállítani a helyi WIFI hálózat nevét és jelszavát. Majd ezt követően letölthető a PULOWARE mobilalkalmazás a felhasználó telefonjára ahol a további beállítások megtehetők. (lásd 3.2 pont)

#### 3.1 A DP Door-I távirányító egység WIFI kapcsolatának beállítása

A beállításhoz el kell érni a **DP Door-I** saját weboldalát, ami az eszköz **SETUP** nyomógombjának a rövid megnyomása után lehetséges.

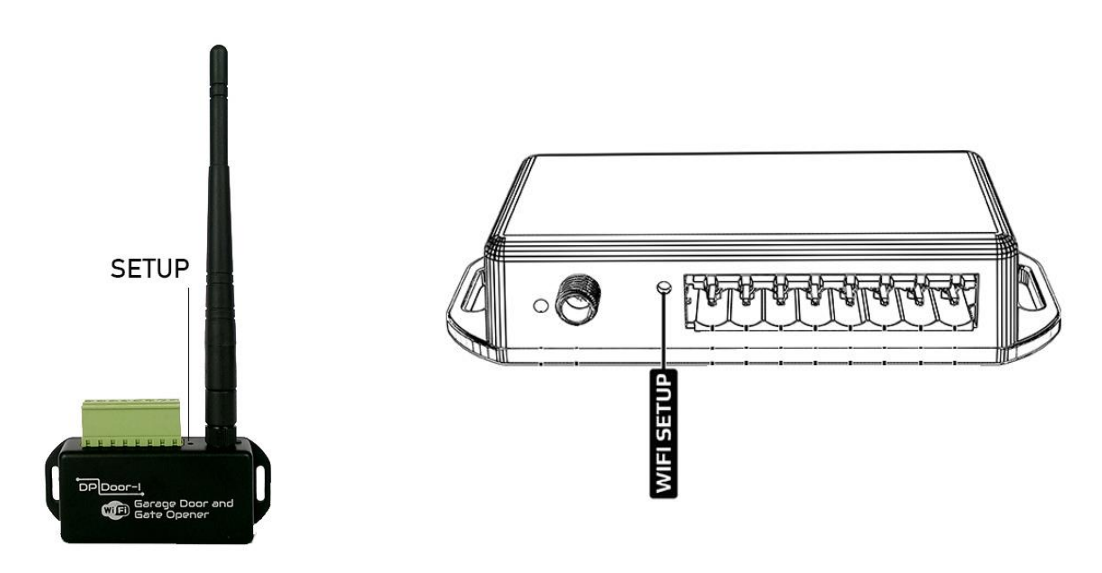

Ekkor a zöld/piros fény felváltott villogása jelzi a "HOTSPOT" üzemmódot. Ebben az állapotban az eszköz egy saját WIFI hálózatot sugároz ki **DP DEVICE** néven.

| <b>.</b>                                         | 🛜 📲 82% 💷    | 17:57      | 0          | 🗘 🔊 🇊 🖬 82% (                               | <b>1</b> 7:5 |
|--------------------------------------------------|--------------|------------|------------|---------------------------------------------|--------------|
| < Wi-Fi                                          | ON Q         | :          | Beállí     | ítások                                      | Q            |
| DP DEVICE                                        |              | ((t-       | Vezeték n  | élküli és egyéb hálózatok                   |              |
| KDC-281B3                                        |              |            | *          | <b>Repülőgép mód</b><br>Ki                  | OFF          |
| Biztonság típusa:WPA2 (WPS                       | S érhető el) | Â          |            | Wi-Fi                                       |              |
| Vodafone Hotspot                                 |              | ((r.       | <u>نې</u>  | Csatlakoztatva a következőhöz:<br>DP DEVICE | ON           |
| Telekom_FON                                      |              | ((t·       | *          | <b>Bluetooth</b><br>Ki                      | OFF          |
| devolo-b29<br>Biztonság típusa:WPA2 (WPS         | Sérbető el)  | Â          | <b>†</b> ↓ | <b>Mobil adatok</b><br>Ki                   | OFF          |
| TheBoyIsBack                                     | s enneto ely | <u> </u>   |            | Média kimenet                               |              |
| Biztonság típusa:WPA2 (WPS                       | S érhető el) | <u>ا</u> ب |            | Favéh                                       |              |
| KDG-1<br>Biztopság típuso:WPA2 (WPS              | cárbotő ol)  | Â          | •••        | Adathasználat, HTC Mini+, NFC               |              |
|                                                  | s emeto el)  |            | Személye   | S                                           |              |
| Max+Muh<br>Biztonság típusa:WPA2 (WPS            | S érhető el) | <b>A</b>   |            | Testreszabás                                |              |
| Max+Muh Gastzugang<br>Biztonság típusa:WPA2 (WPS | S érhető el) |            |            | Fiókok és szinkronizálás                    |              |

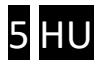

Kapcsolódjon a **DP DEVICE** elnevezésű hálózatra egy WIFI képes telefonnal vagy számítógéppel majd egy WEB böngésző segítségével nyissa meg a beállítást tartalmazó **dpsetup.eu** weboldalt.

**FONTOS**: a beállítás idejére kapcsolja ki a mobilinternet hozzáférést a telefonról, egyébként az operációs rendszer a böngészőt a mobilinternet felé kapcsolja!

| ⊞ 🔇 🛡         |                  | 취 📶 33' | % 💶 08:1 |
|---------------|------------------|---------|----------|
| i dpso        | etup.eu          |         | :D       |
|               |                  |         |          |
| Туре:         | DP Door-I        |         |          |
| Serial:       | WGC180232        |         |          |
| Device ID:    | 4fd0c042fef07bdd |         |          |
|               | WIFI 1 SETUP     |         |          |
| Access point: | dope-home        | SCAN    | EDIT     |
| Password:     |                  |         |          |
| IP:           | -                | TE      | EST      |
|               | WIFI 2 SETUP     |         |          |
| Access point: | TP-Link_88CC     | SCAN    | EDIT     |
| Password:     |                  |         |          |
| IP:           | -                | TE      | EST      |
|               | SAVE             |         |          |

A DP Door-I egység weboldalán lehetőség van 2 eltérő WIFI router kapcsolat beállítására, a kiválasztott hálózat és a hozzátartozó jelszó megadásával. A WIFI hálózatok egymás tartalékai, azaz amennyiben a WIFI1 hálózaton az internet kapcsolat megszakadna, úgy átkapcsol WIFI2 hálózatra illetve fordítva is.

- Sikeres kapcsolódás után a **dpsetup.eu** weboldalon látható a Típus, a Sorozatszám és az Eszköz azonosító
- SCAN gomb megnyomása után kilistázza az elérhető hálózatokat, ahol ki kell választani a megfelelőt, majd adja meg a hálózat jelszavát.
- SAVE gombnyomással mentse el a beállításokat.

Ezek után a mobilinternet elérés az okostelefonon visszakapcsolható, sőt kötelező is mivel a távirányító működtetéséhez alapfeltétel a mobilinternet kapcsolat!

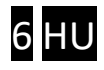

#### 3.2 A mobilalkalmazás beállítása és használata

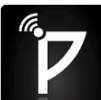

A PULOWARE ingyenes mobilalkalmazást a felhasználó készülékére platformtól függően lehet letölteni a Google Play vagy Apple App Store áruházból.

Android: <u>https://play.google.com/store/apps/details?id=com.puloware.app</u>

iOS: <u>https://itunes.apple.com/us/app/puloware-control/id1347808507</u>

Az alkalmazás indítása után egy beállítás varázsló kéri az operátor (felhasználó) nevét majd a vezérelni kívánt **DP Door-I** egység **Eszközazonosító számát** és a hozzátartozó jelszót. Az eszközazonosító, a távirányító alján lévő matricán található 16 jegyű betű és szám kombinációja, amely az egység egyedi azonosítója a rendszerben. Az eszköz azonosítóját kétféleképpen lehet megadni: manuálisan, vagy QR kód leolvasó segítségével.

Új eszköz esetén nincs jelszó, ennek beállítása egy külön fiókba tehető meg a kiszolgáló IoT szerver felületén.

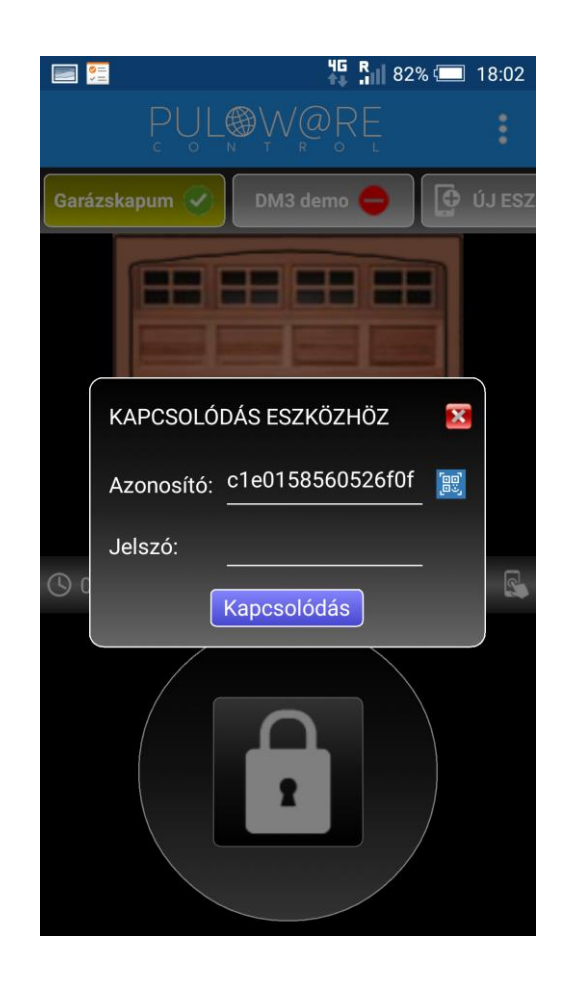

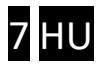

#### Az alkalmazás indítása és a kezdő beállítások

#### Főképernyő

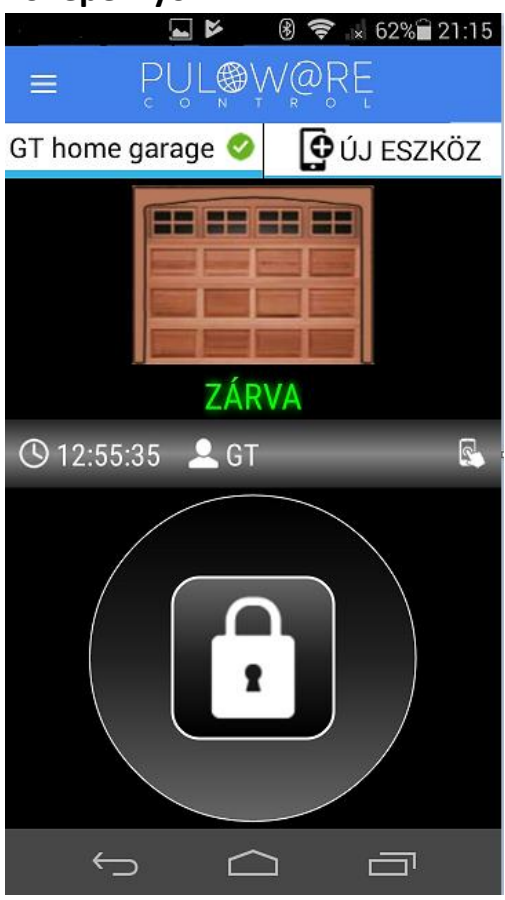

Beállítások képernyő

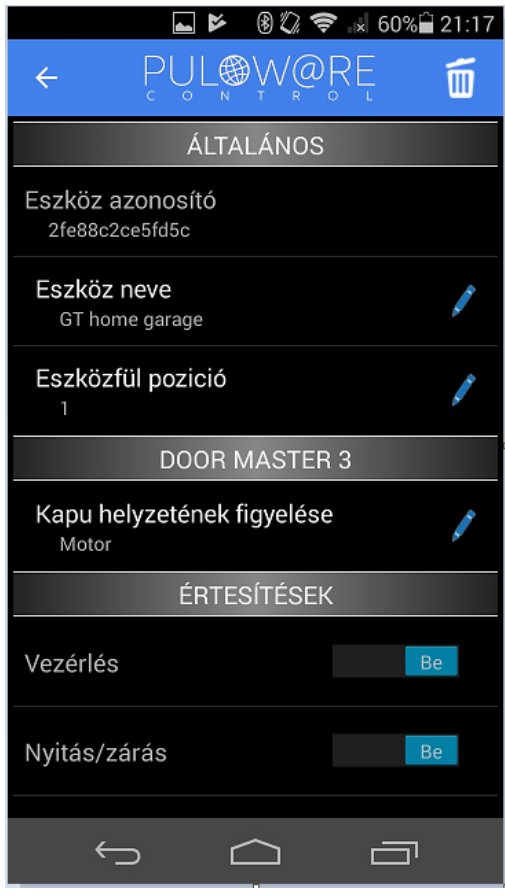

- <- MENÜ ikon és a névjegy
- <- Vízszintesen görgethető eszközlista. A további egységek itt választhatók ki
- <- Kapu helyzetének megjelenítése
- <- Nyitás vagy Zárás ideje és a felhasználónév (operátor név)
- Vezérlő nyomógomb
  Legalább 2 másodpercig nyomva kell tartani, hogy elinduljon a vezérlés

<- Kuka ikon - az egység törlése az alkalmazásról

<- A kapu elnevezése

- <- A sorrend módosítása a főképernyő eszközlistájában
- <- Kapu helyzetének figyelése: a nyitó motorról vagy a végállás kapcsolóról</p>
- <- Értesítések küldése az adott eseményről (push messages)

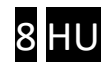

#### Nyitás folyamata

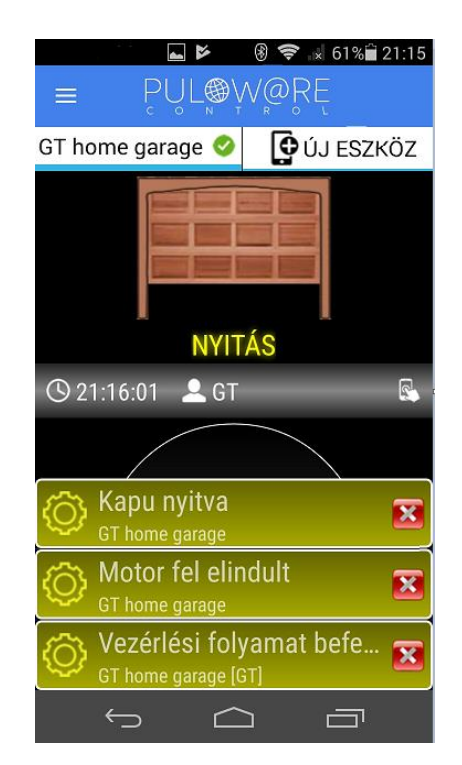

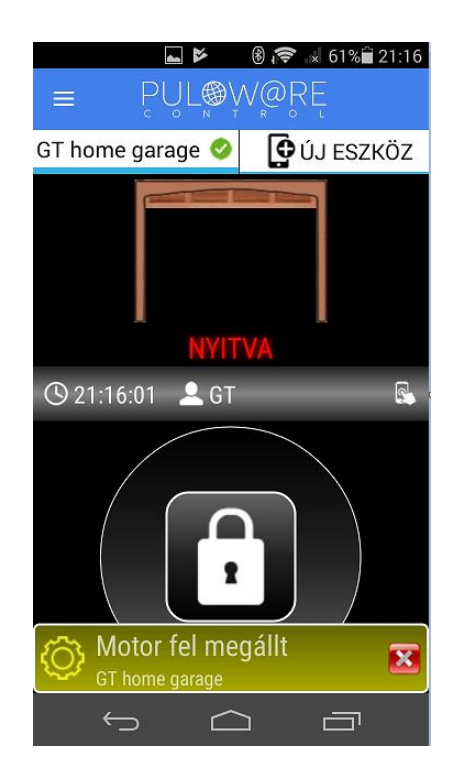

#### Zárás folyamata

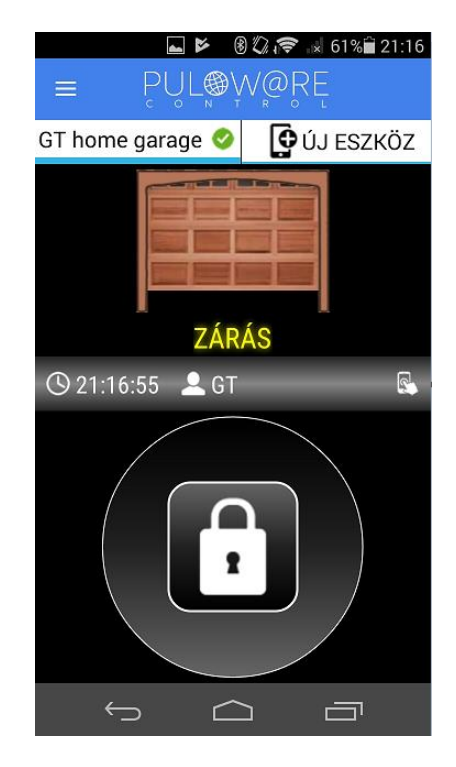

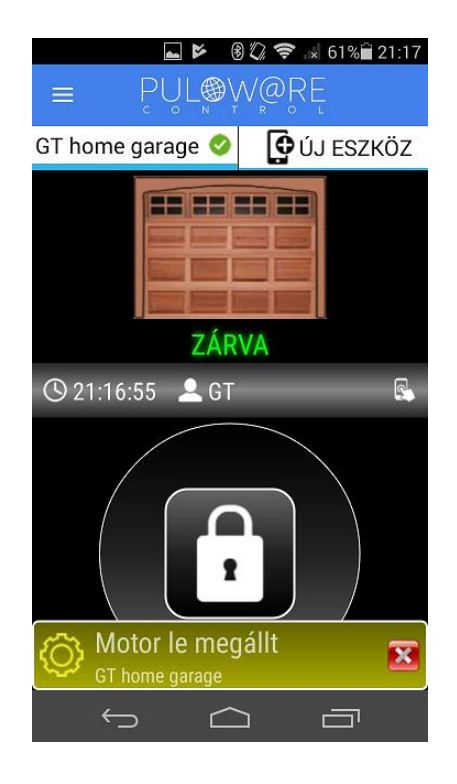

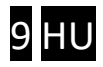

#### 4 Haladó beállítások

A **DP Door-I** kommunikációja IoT felhő alapú, így lehetőség van a szerver felületén keresztül megfigyelni és ellenőrizni az egységet. Az elérés a <u>www.puloware.com</u> oldalon keresztül lehetséges.

A weboldal használata regisztrációt igényel. A belépés után a kommunikátor eszközazonosítóját hozzá kell adni a listához, hogy az adott **DP Door-I** egység megjelenjen a felületen. Bejelentkezés után az alábbi felület látható:

|              | FIÓK: k              | oncz777@gma   | ail.com 🧪 🔣                                                                                                    | JELENT   | KEZÉS           | OPERÁTOR: ? 🧪       | *                         |     |     |   |
|--------------|----------------------|---------------|----------------------------------------------------------------------------------------------------|----------|-----------------|---------------------|---------------------------|-----|-----|---|
|              | ESZKÖZŐK             |               | d                                                                                                    |          |                 | C                   | LATEST EVENTS             |     |     |   |
| DEMO SC-SPDA | \ [3be414218cae9327] | 0 1           | 40 DuP                                                                                                    |          | °OL             | 2019 05 06 18:12:04 | Config changed!           |     |     |   |
| DEMO SC-3G   | [532abe609d88f1da]   |               | TYPE: DP Door-I                                                                                                    |          | -1              | 2019.05.06 18:12:07 | : Local IP: 192.168.0.164 |     |     |   |
|              | [fbb1a897f054dc29]   |               | NAME:                                                                                                    | 1.13.16. | 2               |                     |                           |     |     |   |
|              | [c1e0158560526f0f]   | 🥥 🗸           | ARM mode: NO/NC állapot váltá                                                                                                    |          | llapot váltás 🣝 |                     |                           |     |     |   |
| +            | ESZKÖZ HOZZÁADÁSA    |               | ٩                                                                                                    |          | 1               |                     |                           |     |     | Ŧ |
|              |                      |               | MOL                                                                                                    | DULE ST  | TATUS           | MODULE SETTINGS     |                           |     |     |   |
|              |                      | WIFI network: | KDG-2                                                                                                    | 281B3 🔘  | Input type:     | Limit switch (NC)   |                           |     | ۳   |   |
|              |                      |               | WIFI signal:                                                                                                    |          |                 |                     |                           |     |     |   |
|              |                      |               | Motor up: -<br>Motor down: -<br>Limit switch: AKTÍV                                                                                                    |          |                 |                     |                           |     |     |   |
|              |                      |               |                                                                                                    |          | 22              |                     |                           |     |     |   |
|              |                      |               |                                                                                                    |          |                 |                     |                           |     |     |   |
|              |                      |               | Output:                                                                                                    | INAKT    | IV              |                     |                           |     |     |   |
|              |                      |               |                                                                                                    |          | ESEMÉNYLISTA    |                     |                           |     |     |   |
|              |                      |               | Dátum/idő<br>2019.05.06 18:12:28<br>2019.05.06 18:12:24<br>2019.05.06 18:12:20<br>2019.05.06 18:12:19<br>2019.05.06 18:12:16<br>2019.05.06 18:12:06<br>2019.05.06 18:12:04 |          | Esemény         |                     | CID                       | MS1 | MS2 | - |
|              |                      |               |                                                                                                    |          | Gate opened     |                     |                           |     |     |   |
|              |                      |               |                                                                                                    |          | Gate closed     |                     |                           |     |     |   |
|              |                      |               |                                                                                                    |          | OUT1 [restored  | 1                   |                           |     |     |   |
|              |                      |               |                                                                                                    |          | OUT1            |                     |                           |     |     |   |
|              |                      |               |                                                                                                    |          | Gate opened     |                     |                           |     |     |   |
|              |                      |               |                                                                                                    |          | OUT1 [restored  | 1                   |                           |     |     |   |
|              |                      |               |                                                                                                    |          | Gate closed     |                     |                           |     |     |   |
|              |                      |               |                                                                                                    |          | OUT1            |                     |                           |     |     |   |
|              |                      |               | 2019.05.06 18                                                                                                    | 10:03    | OUT1 [restored  | 1                   |                           |     |     |   |

ESZKÖZÖK: A baloldali sávban listázza a fiókhoz hozzáadott eszközöket.

**MODUL ÁLLAPOTA**: Az egység működése közben megfigyelhető, azaz látható a motor mozgása és iránya illetve a végállás kapcsoló helyzete. A beállítások illetve azok módosítása szinkronizált a mobilalkalmazással.

ESEMÉNYLISTA: Események listázása időrendi sorrendben.

#### 4.1 Gyári állapot visszaállítása

Amennyiben szükséges, úgy az egységből kitörölhető minden beállítás és minden létező kapcsolat a felhasználói telefonos alkalmazásokkal.

Ez a művelet a készüléken csak akkor hajtható végre, ha az egység nyugalmi állapotban és stabil internet kapcsolatban van, azaz a zöld villanó jelzést mutat.

A visszaállításhoz a **WIFI SETUP** nyomógombot folyamatosan 30 másodpercig nyomva kell tartani, ekkor a státusz piros/zöld villogással jelzi a törlés folyamatát, majd ha elkészült folyamatos pirossal jelzi, hogy minden kapcsolat és beállítás ki lett törölve.

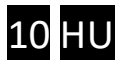

#### 5 Állapot jelzések

A **DP Door-I** egység aktuális működéséről az antenna mellett lévő **STÁTUSZ** fényjelző az alábbi állapotinformációkat közvetíti.

| Folyamatos Piros     | Beállítás hibás vagy hiányzik             |
|----------------------|-------------------------------------------|
| Villanó Piros        | Kapcsolódás folyamatban a WIFI hálózathoz |
| Villanó Zöld         | NORMÁL működés, stabil internet kapcsolat |
| Zöld/Piros felváltva | HOTSPOT üzemmód, a beállítás folyamatban  |

#### 6 Technikai adatok

| Maximális áramfelvétel | 100mA                               |
|------------------------|-------------------------------------|
| Működési frekvencia    | 2.4 GHz                             |
| WIFI protokoll         | IEEE 802.11 b/g/n                   |
| Vételi érzékenység     | -98 dBm                             |
| Adóteljesítmény        | +20 dBm                             |
| Antenna csatlakozás    | RP-SMA                              |
| Relé terhelhetősége    | max. 2A @ max. 60V                  |
| MOTOR feszültsége      | max. 24VDC                          |
| Működési hőmérséklet   | -40+85°C                            |
| Méret                  | 80x40x20mm                          |
| Környezeti védettség   | IP40 (kültéren védődoboz szükséges) |

**FONTOS**: Kültéri igénybevétel esetén az eszköz védelme érdekében védődoboz használata szükséges

#### 7 A csomagolás tartalma

- DP Door-I WIFI távirányító
- Sorkapocs a vezetékeléshez
- WIFI antenna 2.4GHz 3dB
- Végállás kapcsoló (reed relé + mágnes + csavarok) 3m vezetékkel
- Használati útmutató

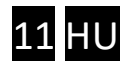